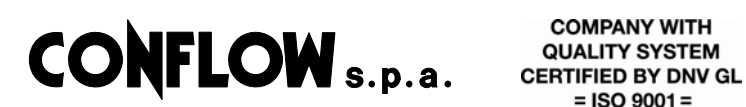

= ISO 9001 =

M/NX2/I/E 02 2017

# **INSTALLATION AND START-UP MANUAL**

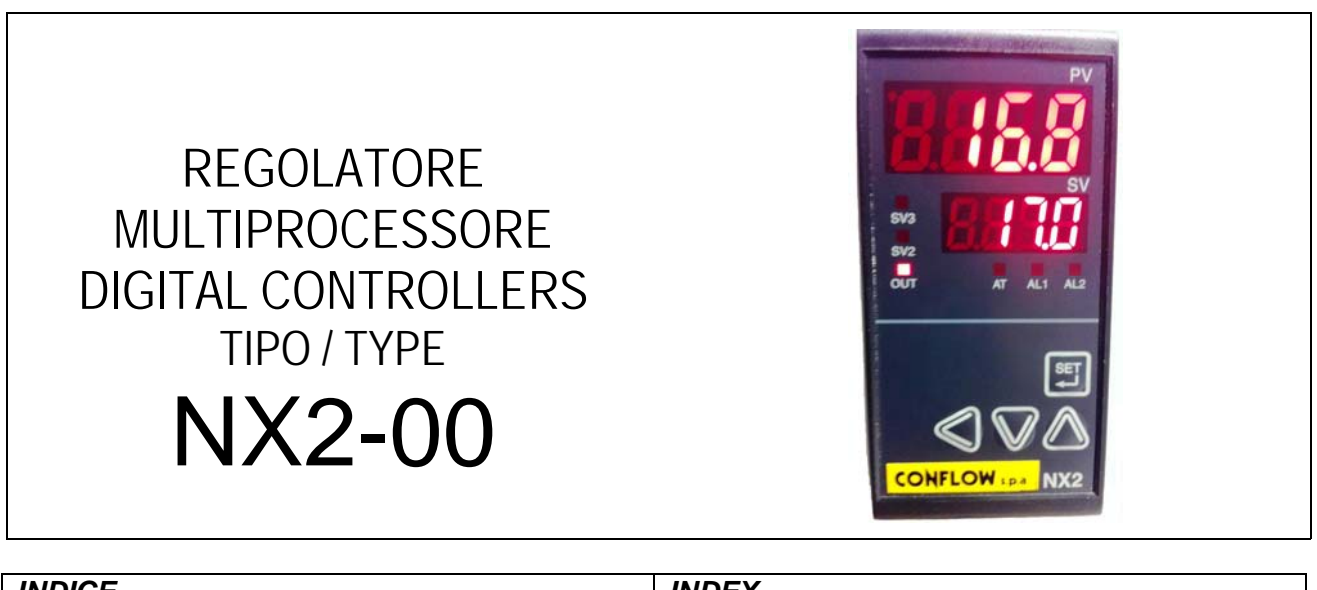

| INDICE                                 | INDEX                                   |  |
|----------------------------------------|-----------------------------------------|--|
| 1. Informazioni generali di sicurezza  | 1.General and safety information        |  |
| 2. Istruzioni di montaggio             | 2.Installation instructions             |  |
| 3. Ingressi e uscite informazioni      | 3.Input & Output information            |  |
| 4. Collegamenti elettrici              | 4.Wiring diagram – terminal arrangement |  |
| 5. Tabella dei Parametri               | 5.Table of setting items                |  |
| 6. Pannello e funzioni                 | 6.Name and functions of front panel     |  |
| 7. Taratura                            | 7.Setting method                        |  |
| 8. Gruppo di controllo                 | 8.Control group                         |  |
| 9. Selezione Ingressi                  | 9.Input type selection                  |  |
| 10. Selezione uscite                   | 10.Output group setting                 |  |
| 11. Ritrasmissione                     | 11. Retransmission                      |  |
| 12. Setup gruppo allarmi               | 12.Alarm setup group                    |  |
| 13. Selezione P.I.D.                   | 13.P.I.D. Selection                     |  |
| 14. Auto Tuning                        | 14. Auto Tuning                         |  |
| 15. Impostazione Set Remoto            | 15.Set value setup group                |  |
| Dichiarazione di Conformità 2006/95/EC | Declaration of conformity 2006/95/EC    |  |
| Certificato UL                         | UL Certification                        |  |

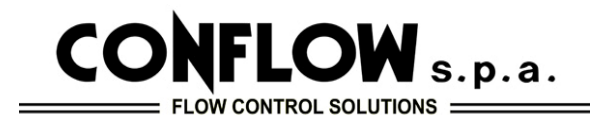

Servizio Assistenza - Servicing Department Via Lecco, 69/71 - 20864 AGRATE BRIANZA (MB) - ITALY Telefono - Phone : +39 - (0)39 - 651705 / 650397 Fax: +39 - (0)39 - 654018 E-mail: servicing@conflow.it Web: www.conflow.it

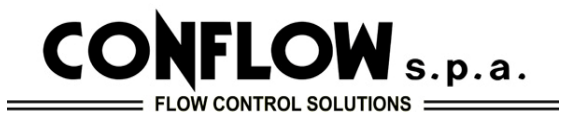

# 1 - INFORMAZIONI GENERALI E DI SICUREZZA

seguenti informazioni.

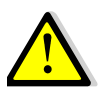

**ATTENZIONE** Utilizzare un circuito di protezione esterno in caso di guasto del circuito di regolazione potrebbe portare ad un problema serio.

Questo strumento non dispone di un interruttore di potenza e di un fusibile, quindi predisporli sul guadro di comando (fusibile 250V, 0,5A).

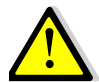

ATTENZIONE Utilizzare una tensione nominale stabile e corretta per evitare danni o problemi. Per evitare scosse elettriche o danni, non dare potenza/ tensione fino a quando il cablaggio è completato.

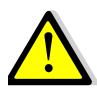

**ATTENZIONE** Non usarle il regolatore in un luogo esposto a gas combustibile o in ambienti potenzialmente esplosivi.

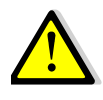

ATTENZIONE Per evitare malfunzionamenti, scosse elettriche o incendi, questa unità non deve essere smontata o riparata.

Non toccare i terminali per evitare scosse elettriche o malfunzionamenti.

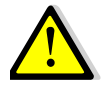

ATTENZIONE Spegnere l'alimentazione prima di montare o rimuovere lo strumento.

Per garantire un funzionamento continuo e sicuro dello strumento, si raccomanda manutenzione periodica, alcune parti sono limitate nella vita.

# 2 - ISTRUZIONI DI MONTAGGIO

2.1 - MONTAGGIO NOTE GENERALI

Fissare le staffe (2 unità all'interno dell'imballo) nelle apposite Attach the brackets (2 units inside packing)on the fixed asole sopra e sotto il regolatore e stringere contro la parete halls and tighten with screwdriver. del pannello con il cacciavite.

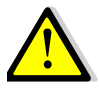

# ATTENZIONE

Con INPUT termocoppia utilizzare un cavo compensato.

Per evitare disturbi induttivi dei fili di ingresso separare la rete elettrica di potenza dai fili di uscita. All'accensione occorre un tempo per la preparazione del contatto di uscita, quando il segnale di uscita viene utilizzato per un circuito di sincronizzazione esterna, collegare un rele' di ritardo.

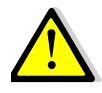

**ATTENZIONE** Lo strumento ha protezione IP65 solo se installato con l'apposita quarnizione che si trova nell'imballo.

# 1 - GENERAL AND SAFETY INFORMATION

Prima di installare il regolatore NX2-00 prendere visione delle Before installing digital controller NX2-00 take good notice of following information.

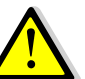

WARNING Use an external protection circuit if a fault in the control loop could possibly lead to a serious problem.

This instrument do not have a switch for power and a fuse, so please set them if it is needed (fuse rating 250V, 0,5A).

Turn OFF the power before

WARNING Use a rated voltage to prevent damage or trouble.

To avoid electrical shock or damage, do not turn ON the power until the wiring is completed.

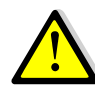

WARNING Do not use it at a place exposed to combustible or explosive gas.

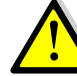

WARNING To avoid malfunction, electrical shock or fire, this unit must not be disassembled or repaired.

Do not touch the terminals to avoid electrical shock or malfunction.

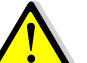

WARNING Turn OFF the power supply before mounting or removing the instrument.

To ensure continuous and safe operation of the periodical maintenance instrument. is recommended, some parts are limited in life.

# 2 - INSTALLATION INSTRUCTONS

2.1 - INSTALLATION GENERAL INFO

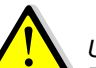

# WARNING

Use a compensating cable with thermocouple. To avoid inductive noise to input wires separate from the power supply and output wires.

Keep input wires away from output and use shielded wires to earth.

Time for preparation of contact output is required at power ON, when the output signal is used for an external interlock circuit, connect a delay relay.

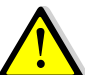

1

WARNING The instrument has IP65, use rubber packing when installing the instrument to panel.

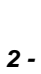

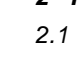

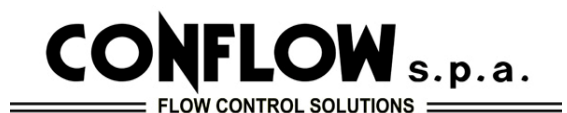

# 3 - INGRESSI E USCITE - INFORMAZIONI

Scegliere il codice e il corrispondete tipo di ingresso e uscita.

# INGRESSO RTD Tipi – Codici - Campi

| TIPO                       | CODICE | CAMPO           |  |
|----------------------------|--------|-----------------|--|
| <ul> <li>KPt100</li> </ul> | 20     | -199.9~ 500.0°C |  |
| <ul> <li>Pt100</li> </ul>  | 21     | -199.9~ 640.0°C |  |

# INGRESSO TC Tipi e Campi

| TIPO  | CODICE | CAMPO            |
|-------|--------|------------------|
| • K   | 2      | -199.9 ~ 999.9°C |
| • J   | 3      | -199.9 ~ 999.9°C |
| • E   | 4      | -199.9 ~ 999.9°C |
| • T   | 5      | -199.9 ~ 400.0°C |
| • R   | 6      | 0 ~ 1700°C       |
| • B   | 7      | 0 ~ 1800°C       |
| • S   | 8      | 0 ~ 1700°C       |
| • L   | 9      | -199.9 ~ 900.0°C |
| • N   | 10     | -200 ~ 1300°C    |
| • U   | 11     | -199.9 ~ 400.0°C |
| • W   | 12     | 0 ~ 2300°C       |
| • PL2 | 13     | 0~1390°C         |

# INGRESSO DC Tipi – Codici - Campi

|   | TIPO       | CODICE | SEGNALE     |
|---|------------|--------|-------------|
| • |            | 30     | 1 ~ 5 V     |
|   | DC Voltage | 32     | -10 ~ 20 mV |
|   |            | 33     | 0 ~ 100 mV  |
| • | DC Current | 30 (1) | 4 ~ 20 mA   |

(1) Montare la resistenza 250  $\Omega$  (compresa) sui terminali di ingresso

# USCITE

|        | USCITA 1       |                  | USCITA 2       |                         |
|--------|----------------|------------------|----------------|-------------------------|
| CODICI | Uscita<br>Relè | SSR/SCR          | Uscita<br>Relè | Ritrasm.                |
| 0      | ON-OFF         | -                |                | Ritrasmis.<br>In uscita |
| 1      | -              | SSR              | AL 2           |                         |
| 2      | -              | SCR<br>(4-20 mA) | Allarme 2      |                         |
| 3      | Relay          | -                |                |                         |

# **DIMENSIONI** in mm

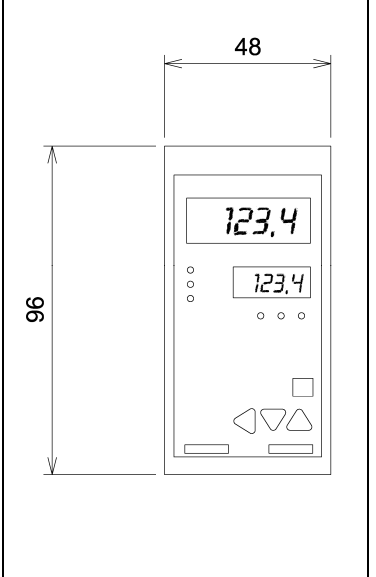

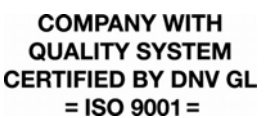

# **3 – INPUT & OUTPUT INFORMATION**

Choose the code and the correspondent input and output type.

# INPUT RTD Types – Codes - Ranges

| TYPE                       | CODE | RANGE           |
|----------------------------|------|-----------------|
| <ul> <li>KPt100</li> </ul> | 20   | -199.9~ 500.0°C |
| <ul> <li>Pt100</li> </ul>  | 21   | -199 9∼ 640 0°C |

# **INPUT TC Types and ranges**

| TYPE  | CODE | RANGE            |
|-------|------|------------------|
| • K   | 2    | -199.9 ~ 999.9°C |
| • J   | 3    | -199.9 ~ 999.9°C |
| • E   | 4    | -199.9 ~ 999.9°C |
| • T   | 5    | -199.9 ~ 400.0°C |
| • R   | 6    | 0 ~ 1700°C       |
| • B   | 7    | 0 ~ 1800°C       |
| • S   | 8    | 0 ~ 1700°C       |
| • L   | 9    | -199.9 ~ 900.0°C |
| • N   | 10   | -200 ~ 1300°C    |
| • U   | 11   | -199.9 ~ 400.0°C |
| • W   | 12   | 0 ~ 2300°C       |
| • PL2 | 13   | 0 ~ 1390°C       |

# **INPUT RTD Types – Codes - Ranges**

| TYPE       | CODE   | SIGNAL      |
|------------|--------|-------------|
|            | 30     | 1 ~ 5 V     |
| DC Voltage | 32     | -10 ~ 20 mV |
|            | 33     | 0 ~ 100 mV  |
| DC Current | 30 (1) | 4<br>20 mA  |

(1) Put resistance 250  $\Omega$ (included) at both input terminals

# OUTPUT

|      | OUT 1           |                  | OUT 2           |           |
|------|-----------------|------------------|-----------------|-----------|
| CODE | Relay<br>Output | SSR/SCR          | Relay<br>Output | Retransm. |
| 0    | ON-OFF          | -                |                 |           |
| 1    | -               | SSR              | AL2<br>Allarm 2 | Botronom  |
| 2    | -               | SCR<br>(4-20 mA) |                 | output    |
| 3    | Relay           | -                |                 |           |

# **DIMENSIONS** mm

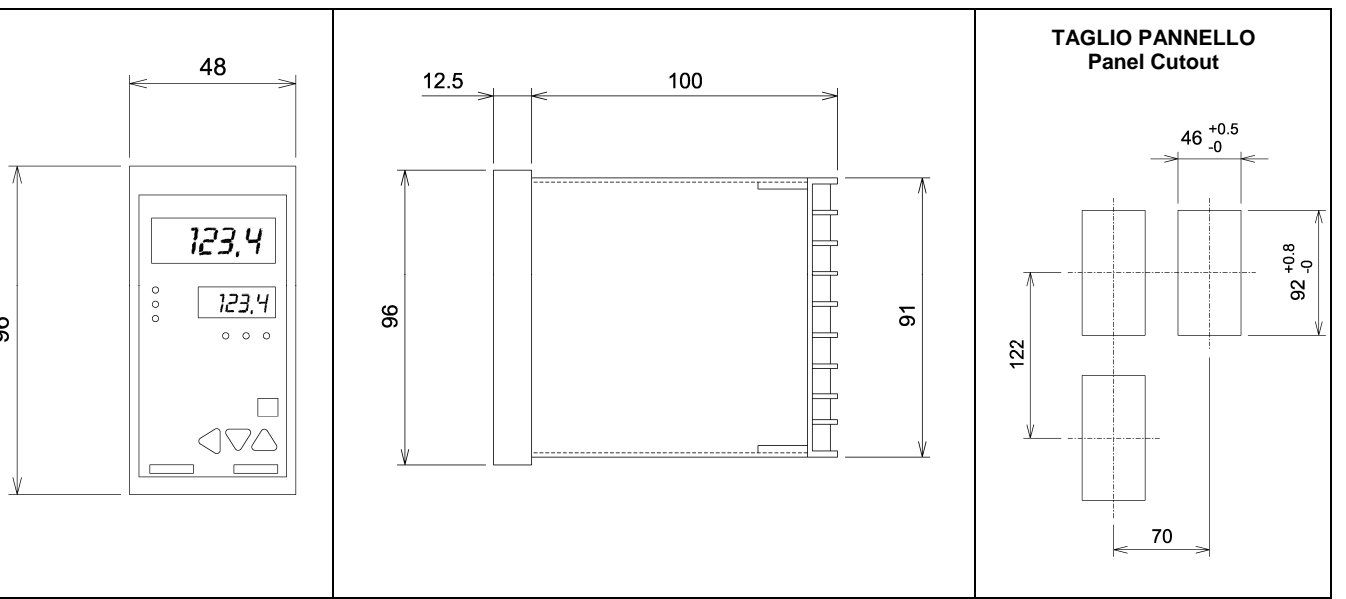

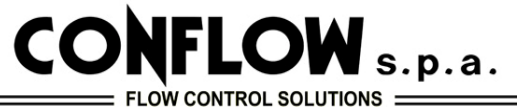

# 4 - COLLEGAMENTI ELETTRICI

riportato, sul fianco dello strumento è riportato lo stesso diagram, on the side of the instrument it is given the same schema serigrafato.

# ALIMENTAZIONE 100 - 240 V AC 50/60 Hz

# 4 – WIRING DIAGRAM – TERMINAL ARRANGEMENT

Eseguire i collegamenti elettrici secondo lo schema sotto Make the electrical connections according to the following screen-printed pattern.

# POWER SUPPLY 100 - 240 V AC 50/60 Hz

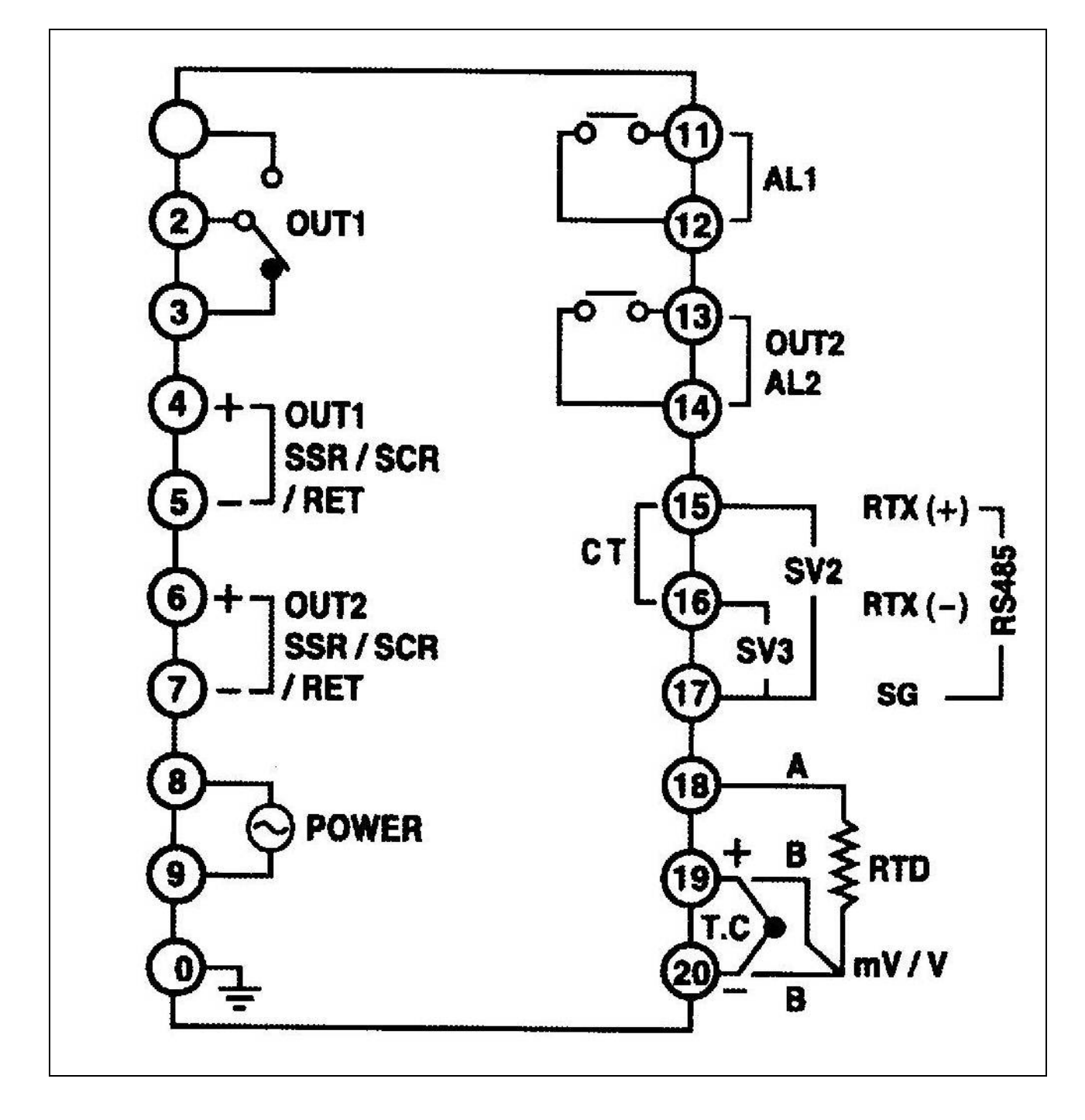

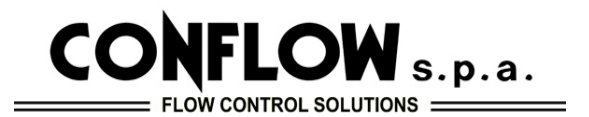

5 – TABELLA DEI PARAMETRI

5 – TABLE OF SETTING ITEMS

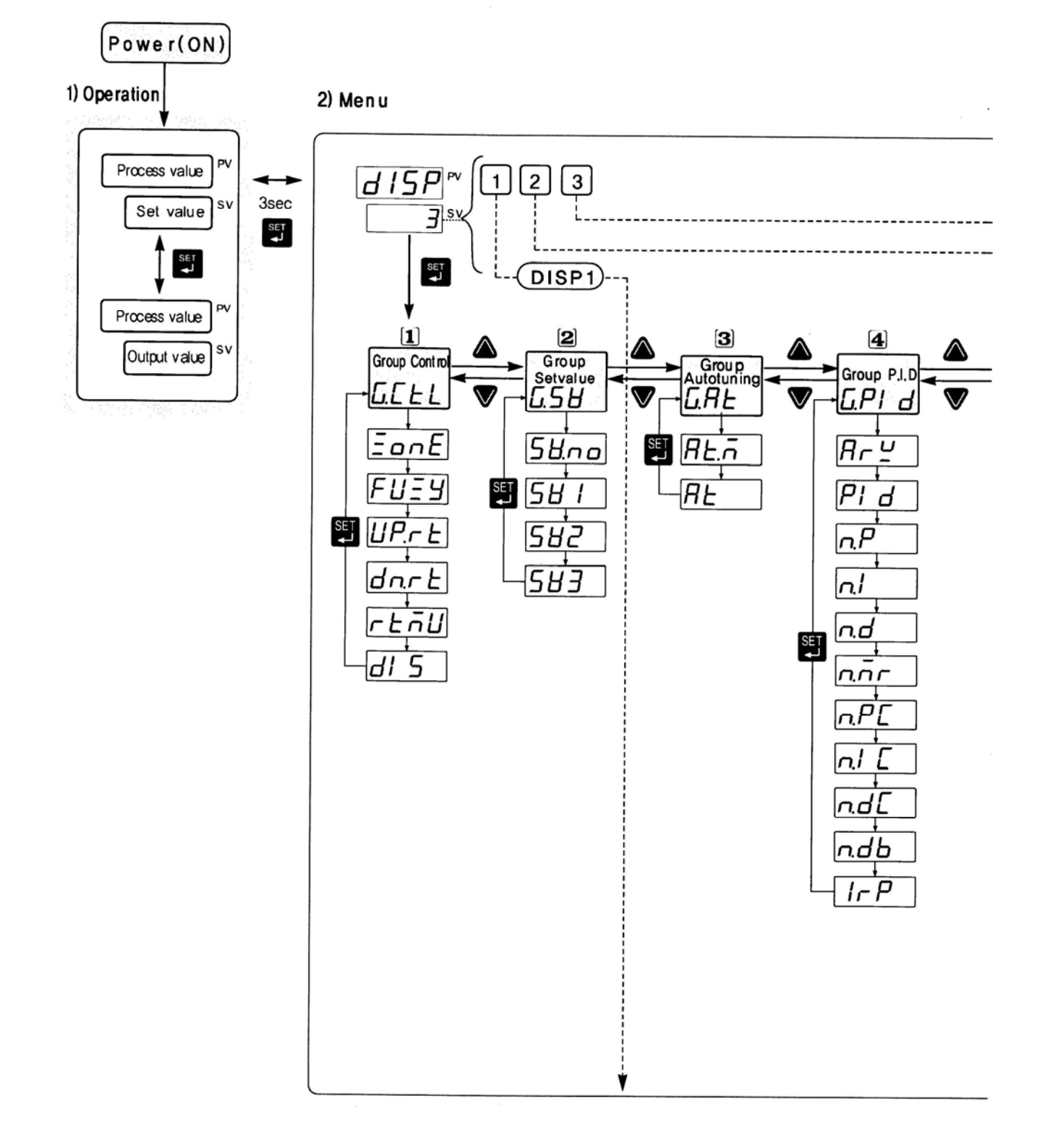

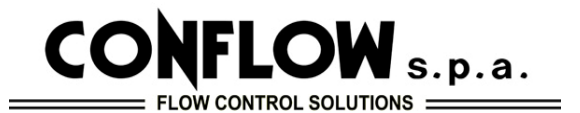

5 – TABELLA DEI PARAMETRI segue

5 – TABLE OF SETTING ITEMS follows

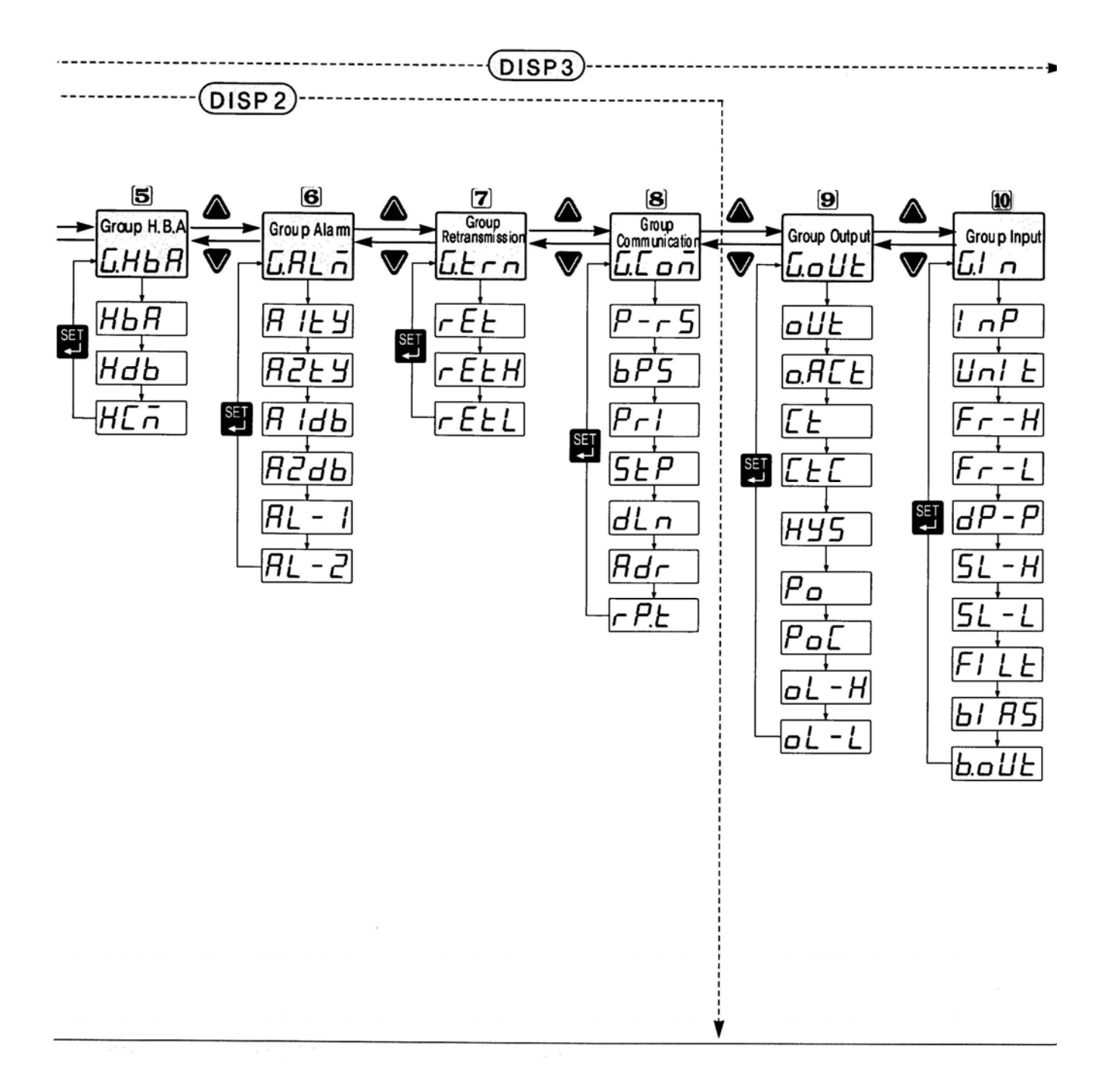

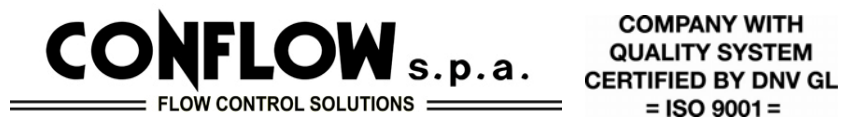

6 – PANNELLO e FUNZIONI

# 6 – NAME and FUNCTIONS OF FRONT PANEL

| SV2-SV3 = Si illuminano quando<br>vengono visualizzati SV2-SV3<br>SV2-SV3 = Lights when the SV2-<br>SV3 is displayed |                | PV = Valore di processo temperatura o<br>pressione<br>PV = Process value temperature or pressure                                                                                                    |
|----------------------------------------------------------------------------------------------------|----------------|----------------------------------------------------------------------------------------------------|
| OUT = Si illumina quando l'uscita è<br>ON<br>OUT = Lights when the control                                           |                | SV = Valore da impostare<br>SV = Set value                                                                                                    |
| output is ON                                                                                                    | OUT AT AL1 AL2 | AL1 / AL2= Si illumina quando AL1 o AL2 è operativo                                                                                                    |
| AT = Lampeggia quando<br>l'Autotuning funziona                                                                       |                | AL1 / AL2 = Lights when the AL1 or AL2 operates                                                                                                    |
| AT = Flickers when the auto tuning                                                                                   |                |                                                                                                    |
| Usare questo tasto per selezionare<br>la cifra da inserire<br>Used to select digit for changing                      |                | SET = Tasto di impostazione, per<br>selezionare i parametri, e per registrare il<br>valore impostato. Premere questo tasto per<br>3 secondi per visualizzare la modalità di<br>impostazione, il valore impostato e il valore<br>di processo |
|                                                                                                    |                | SET = Used to change from the operation<br>made to the setting mode, to select<br>parameters, and to register set value. Press<br>this key for 3 seconds to display setting<br>mode, set value and process value                            |
| Usato per diminuire il valore di set e<br>per selezionare la modalità di                                             | Í              |                                                                                                    |
| impostazione                                                                                                    |                | Usato per aumentare il valore di set e per                                                                                                    |
| Used to decrease set-values and to select setting mode                                                               |                | selezionare la modalità di impostazione<br>Used to increase set-values and to select                                                                                                    |

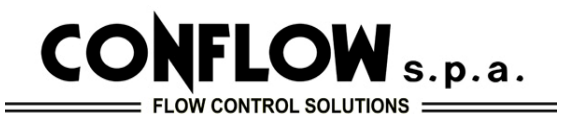

# 7 - TARATURA

Per entrare nella programmazione premere

# QUALITY SYSTEM CERTIFIED BY DNV GL = ISO 9001 =

**COMPANY WITH** 

# 7 – SETTING METHOD

To enter inside control group push

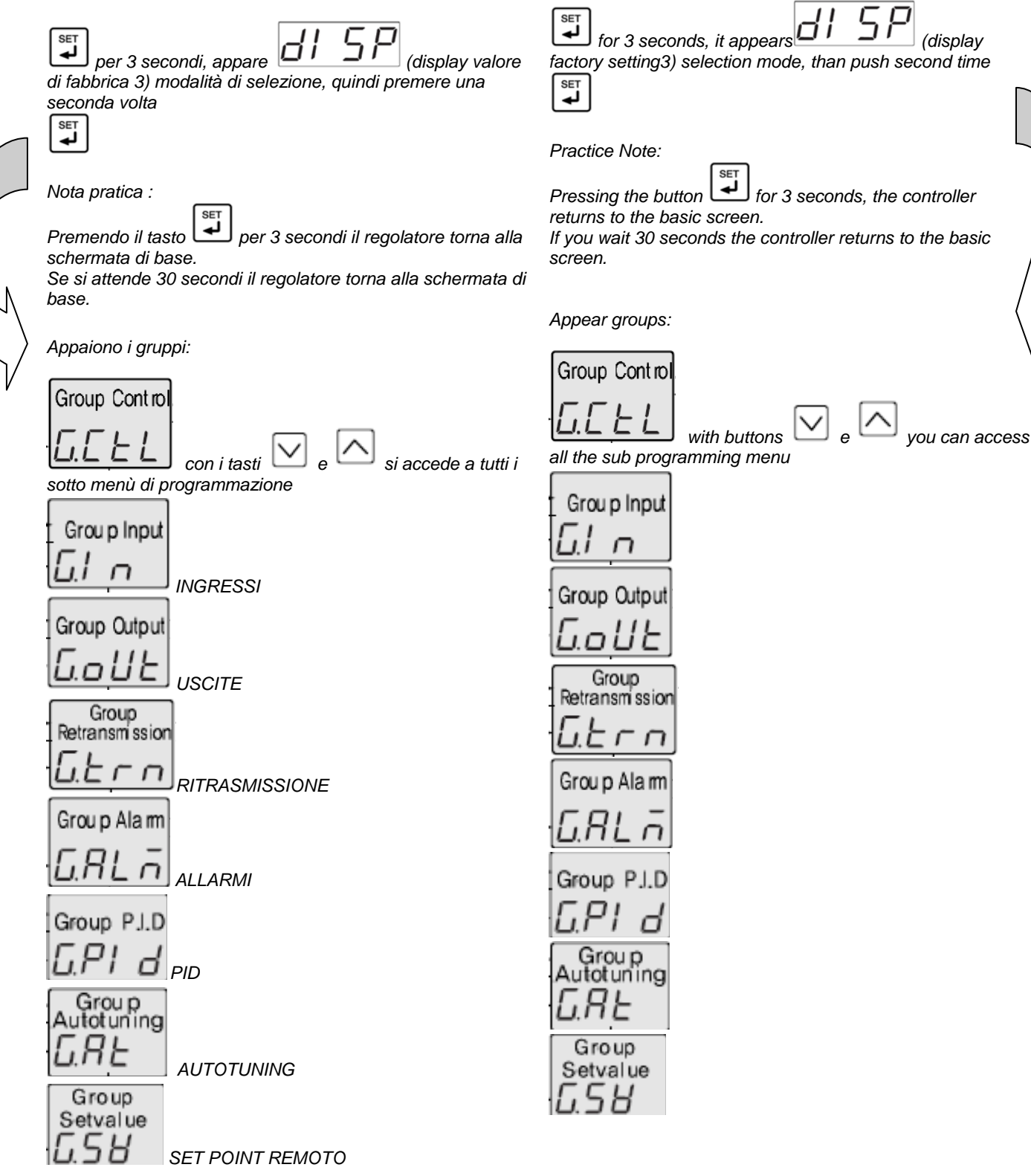

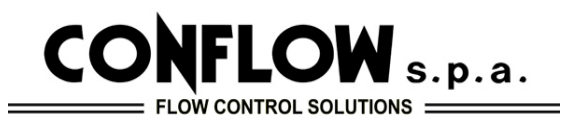

# 8 – GRUPPO DI CONTROLLO

Il gruppo di controllo

Group Control

Prevede il seguente sotto menù

# 8 - CONTROL GROUP

| Control group        |    |  |
|----------------------|----|--|
| Group Control        |    |  |
| $\Box \Box \vdash L$ |    |  |
| lt provides the f    | ~1 |  |

It provides the following submenu

|    | Signal        | Name                              | Operation                   | Display condition | Initial Value |
|----|---------------|-----------------------------------|-----------------------------|-------------------|---------------|
| 2  | - <u>GEEL</u> | Control group display             | Set a control mode          | _                 |               |
|    | EonE          | Zone selection 1                  | OFF / ON                    | Always display    | OFF           |
|    | FUES          | Fuzzy function selection          | OFF / ON                    | P.I.D control     | OFF           |
| Si | UP.r.E        | Initial increasing<br>temperature | OFF / EUS (0 $\sim$ 100 %)  | Always display    | OFF           |
|    | dnrt          | Initial decreasing temperature    | OFF / EUS (0 $\sim$ 100 %)  | Always display    | OFF           |
|    | rĿ'nIJ        | Time unit                         | HOUR / MIN                  | Always display    | HOUR          |
|    | dl 5          | External contact input selection  | OFF / ON (Refer to chart 1) | Always display    | OFF           |

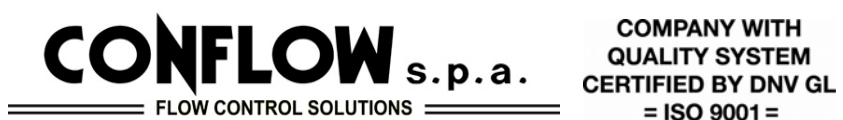

9 - SELEZIONE INGRESSI

Una volta entrati nel sotto menù Group Input п Selezionare tutti sottopunti, SET per entrare premere  $\checkmark_{\circ}$ per selezionare premere SET per confermare premere

# 9 - INPUT TYPE SELECTION

| Once in the submenu    |
|------------------------|
| Grou p Input           |
| G.I n                  |
| Select all sub-points, |
| To enter push          |
| To select push 🔽 o     |
| To confirm push        |

Per quanto riguarda il sottopunto 1 пP

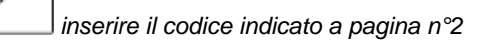

As for the sub nP 1 enter the code shown on page n °2

| Signal |                | Name                                   | Description                                                                  | Condition                 | Initial value     |
|--------|----------------|----------------------------------------|------------------------------------------------------------------------------|---------------------------|-------------------|
|        |                | Input group                            | Input type and mode selection                                                | _                         |                   |
|        | InP            | Input signal selection                 | Refer to input signal and range (P.2)                                        | Always display            | Selection<br>NO.1 |
|        | Unit           | Measurement range unit                 | ٣, ۴                                                                         | Thermocouple<br>or R.T.D  | ů                 |
|        | Fr-H           | High limit                             | Refer to input signal and range                                              | Always display            | 1370              |
| SE     | Fr-L           | Low limit                              | (Notice:FR-H)F <del>R-</del> L)                                              | Always display            | -200              |
|        | dP-P           | Decimal point(on voltage in put)       | Thermocouple or RT,D : decimal point of instrument / DC Voltage : 0 $\sim$ 3 | On voltage<br>input (๗,∨) | 1                 |
|        | SL-H           | Maximum on scale<br>(on voltage input) | -1999~9999                                                                   |                           | 100.0             |
|        | <u>5L</u> -L   | Minimum on scale<br>(on voltage input) | Decimal point: according to DP-P                                             | in put (mV, V)            | 0.0               |
|        | FILE           | PV filter                              | OFF/1 ~ 120sec                                                               | Always display            | OFF               |
|        | ЫAS            | PV bias                                | EUS (-100.0 ~ 100.0 %)                                                       | Always display            | EUS(0.0 %)        |
|        | - <u>b.oUE</u> | Burn-out                               | OFF / UP / DOWN                                                              | Always display            | UP                |

COMPANY WITH

QUALITY SYSTEM

= ISO 9001 =

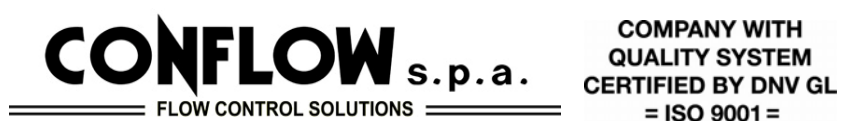

**10 - SELEZIONE USCITE** 

LOI

Una volta entrati nel sotto menù Group Output Selezionare tutti sottopunti, SET per entrare premere

 $\checkmark_{\circ}$ per selezionare premere

SET per confermare premere

| Once in the submenu    |
|------------------------|
| Group Output           |
| Gout                   |
| Select all sub-points, |
| To enter push          |
| To select push 🔽 o     |
| To confirm push        |

Per quanto riguarda il sottopunto

oUE inserire il codice indicato a pagina n°2 As for the sub oUL enter the code shown on page n ° 2

|     | Signal        | Name                                                      | Description                                                                     | Condition           | Initial value |
|-----|---------------|-----------------------------------------------------------|---------------------------------------------------------------------------------|---------------------|---------------|
| Г   | - <u>GoUE</u> | Output group                                              | Output type and mode selection                                                  | -                   | —             |
|     | oUŁ           | Output signal                                             | Refer to type of control output                                                 | Always display      | (0/3)         |
|     | o.REE         | Output operation                                          | REV : Reverse DIR : Direct action                                               | Output code<br>1~3  | REV           |
|     | [L'           | Cycle time                                                | 1~1000 sec                                                                      | Relay / SSR         | 30 sec        |
| SE. | ΓΕΓ           | Cycle time of cooling output                              | 1~1000 sec                                                                      | Output code<br>4~12 | 30 sec        |
| 6   |               | Hysteresis of universal type                              | EUS(0.0 ~ 100.0 %)                                                              | ON/OFF Control      | EUS(0.5 %)    |
|     |               | Hysteresis of Heating/Cooling type                        | 0.0 ~ 10.0 %                                                                    | Heating/Cooling     | 0.5 %         |
|     | Po            | Output volume when input<br>disconnection Output 1 (Out1) | Universal : -5.0 ~ 105.0 %<br>Heating / Cooling : 0.0 ~ 105.0 %                 | Always display      | 0.0 %         |
|     | Pot           | Output volume when input disconnection Output 2 (Out2)    | 0.0 ~ 105.0 %                                                                   | Heating / Cooling   | 0.0 %         |
|     | oL-H          | Maximum value of output                                   | Universal : OL-L + 1Digit $\sim$ 105.0 % Heating / Cooling : 0.0 $\sim$ 105.0 % | PID Control         | 100.0 %       |
|     |               | Minimum value of output                                   | Universal : -0.5 %~ OL-H-1Digit                                                 | PID Control         | 0.0 %         |
|     |               | within an value of output                                 | Heating / Cooling: 0.0~ 105.0 %                                                 |                     | 100.0 %       |

COMPANY WITH

QUALITY SYSTEM

= ISO 9001 =

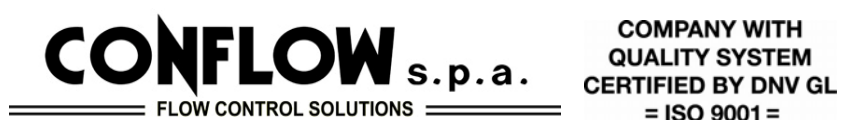

= ISO 9001 =

# 11 - RITRASMISSIONE

| Una volta entrati nel sotto menù<br>Group<br>Retransmission |
|-------------------------------------------------------------|
| Selezionare tutti sottopunti,<br>per entrare premere        |
| per selezionare premere                                     |
| per confermare premere                                      |

# 11 - RETRANSMISSION

| .Once in the submenu   |
|------------------------|
| Group                  |
| Retarismission         |
| L.L r n                |
| Select all sub-points, |
| To enter push          |
| To select push 🔽 o     |
| To confirm push        |

| Signal       | Name                                       | Description                                              | Condition  | Initial value |
|--------------|--------------------------------------------|----------------------------------------------------------|------------|---------------|
| Gern         | Retransmission group                       | Set retransmission mode                                  | %Reference | -             |
|              | Retransmission type<br>or Power for sensor | PV / SV / Output volume (MV) /<br>Power for sensor (SPS) | Optional   | PV            |
| ← <u>FEH</u> | High limit of<br>retransmission            | Thermocouple / R.T.D : FR -H ~ FR- L                     |            |               |
| <u> </u>     | Low limit of retransmission                | but, RET. H > RET.L                                      | FV/3V      |               |

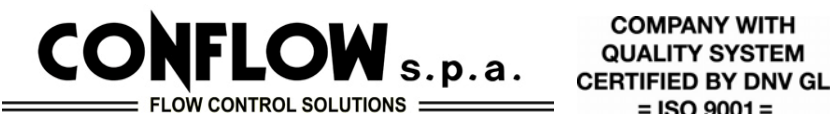

12 - SETUP GRUPPO ALLARMI

Ci sono 2 uscite di allarme disponibili per Regolatore. Nel gruppo allarmi le impostazioni sono fatti per la modalità, banda morta e il valore di ogni allarme.

Fare riferimento alla pagina seguente per i 22 diversi tipi di funzioni di allarme

SET

per confermare premere

Una volta entrati nel sotto menù Once in the submenu Group Alarm Selezionare tutti sottopunti, SET per entrare premere To enter push  $\checkmark$ . per selezionare premere

# 12 - ALARM SETUP GROUP

**COMPANY WITH** QUALITY SYSTEM

= ISO 9001 =

There are 2 alarm outputs available per controller. In alarm group, setting are made for mode, dead band and value of each alarm.

Refer to next page for the 22 different types of alarm functions.

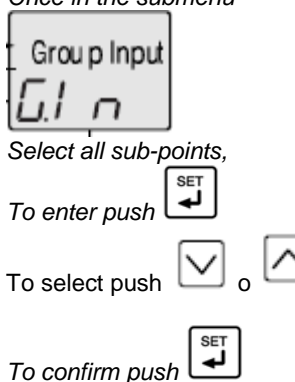

| Signal                                        | Name                 | Description                                         | Condition | Initial value |
|-----------------------------------------------|----------------------|-----------------------------------------------------|-----------|---------------|
| <u> </u>                                      | Alarm group          | Set alarm mode                                      |           |               |
| RIEY                                          | Type of Alarm 1      | OFF / $1 \sim 22$<br>Refer to "Alarm type and code" | Always    | 1             |
| * <i>R2EY</i>                                 | Type of Alarm 2      |                                                     | displáy   | 2             |
| SET R Idb                                     | Dead band of Alarm 1 |                                                     | Always    |               |
| * <i>R2db</i>                                 | Dead band of Alarm 2 |                                                     | display   | EU3(0.3 %)    |
| <u>                                      </u> | Set value of Alarm 1 | PV alarm, Deviation alarm                           | Always    | EU(100.0 %)   |
|                                               | Set value of Alarm 2 | EU(-100.0 ~ 100.0 %)                                | display   | EU(0.0 %)     |

\* Reference : Display lamp will be OFF when output ON in inverted type.

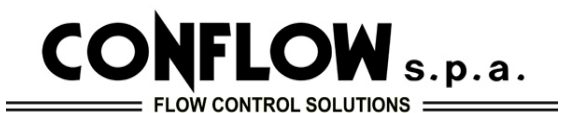

12 – SETUP GRUPPO ALLARMI segue

# 12 – ALARM SETUP GROUP to be continued

(Notice) : Display lamp will be ON when output OFF in inverted type.

Hysteresis \_\_\_\_\_ (△: Set point, -▲: Minus Alarm set point, ▲: Alarm set point)

| Code<br>NO. | Alarm type                                        | Function |  |  |
|-------------|---------------------------------------------------|----------|--|--|
| 1           | High absolute value                               |          |  |  |
| 2           | Low absolute value                                |          |  |  |
| 3           | High deviation value                              |          |  |  |
| 4           | Low deviation value                               |          |  |  |
| 5           | High deviation value (inverted)                   |          |  |  |
| 6           | Low deviation value (inverted)                    |          |  |  |
| 7           | High · Low deviation value                        |          |  |  |
| 8           | High · Low band                                   |          |  |  |
| 9           | High absolute (inverted)                          |          |  |  |
| 10          | Low absolute (inverted)                           |          |  |  |
| 11          | High absolute with hold function                  |          |  |  |
| 12          | Low absolute with hold function                   |          |  |  |
| 13          | High deviation with hold function                 |          |  |  |
| 14          | Low deviation with hold function                  |          |  |  |
| 15          | High deviation with hold function (inverted)      |          |  |  |
| 16          | Low deviation with hold function (inverted)       |          |  |  |
| 17          | High · Low deviation with hold function           |          |  |  |
| 18          | High · Low band with hold function                |          |  |  |
| 19          | High absolute value with hold function (inverted) |          |  |  |
| 20          | Low absolute value with hold function (inverted)  |          |  |  |
| 21          | Heater break alarm 1 ( HBA 1 )                    |          |  |  |

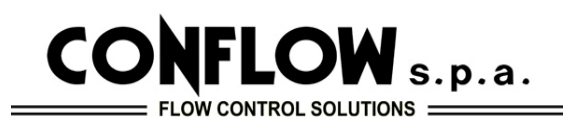

13 - P.I.D. SELECTION

# 13 - SELEZIONE P.I.D.

| Una volta entrati nel sotto menù                                  | Once in the submenu                                             |
|-------------------------------------------------------------------|-----------------------------------------------------------------|
| Group P.I.D                                                       | Group P.J.D                                                     |
| GPI d                                                             | GPI d                                                           |
| Selezionare tutti sottopunti,                                     | Select all sub-points,                                          |
| per entrare premere                                               | To enter push                                                   |
| per selezionare premere                                           | To select push 🔽 o                                              |
| per confermare premere                                            | To confirm push                                                 |
| Nell'ambito del parametro                                         | Within the parameter                                            |
| è possibile selezionare i seguenti codici                         | is possible to selct the following codes (band)                 |
| (banda) :                                                         | - 1) solo P (proportional)                                      |
| - 1) solo P (proporzionale)                                       | <ul> <li>2) P+I (proportional+integral)</li> </ul>              |
| - 2) P+I ( proporzionale+integrale)                               | <ul> <li>3) P+I+D (proportional+integral+derivative)</li> </ul> |
| <ul> <li>- 3) P+I+D (proporzionale+integrale+derivata)</li> </ul> |                                                                 |

|    | Signal          | Name                                     | Description                         | Condition                 | Initial value |
|----|-----------------|------------------------------------------|-------------------------------------|---------------------------|---------------|
|    | → <u>G.PI d</u> | P.I.D group                              | Set P.I.D mode                      | —                         | _             |
|    | Rr <u>u</u>     | Anti Reset Wind-Up                       | Auto / 50.0 ~ 200.0 %               | P.I.D control             | Auto          |
|    | PId             | P.I.D group selection                    | 0 / 1~3                             | Always display            | 0             |
|    | n.P             | n. Proportional band(P)                  | 0.1 (H/C TYPE:0.0) ~ 999.9 %        | P.I.D group               | 5.0 %         |
| SE | n.l             | n. Integral time (1)                     | OFF / 1 $\sim$ 6000 sec.            | Always display            | 240 sec.      |
|    | n.d             | n. Derivative time (D)                   | OFF / 1 ~ 6000sec.                  | Always display            | 60 sec.       |
| •  |                 | n. Manual reset                          | -5.0 ~ 105.0 %                      | Integral time: OFF        | 50.0 %        |
|    | n.P[            | n. Proportional band of cooling side (P) | 0.0(ON/OFF제어) / 0.1 ~ 999.9         | Heating • Cooling<br>type | 5.0 %         |
|    |                 | n. Integral time of cooling<br>side (1)  | OFF / 1~6000 sec.                   | Heating • Cooling<br>type | 240 sec.      |
|    | nd              | n. Derivative time of cooling side (D)   | OFF / 1 ~ 6000 sec.                 | Heating • Cooling<br>type | 60 sec.       |
|    | n.db            | n. Hysteresis                            | -100.0 ~ 50.0 %                     | Heating • Cooling<br>type | 3.0 %         |
|    | -[IrP]          | n. Zone point                            | EU (0) < 1.RP < 2.RP < EU (100.0 %) | ZONE = ON                 | EU(100.0 %)   |

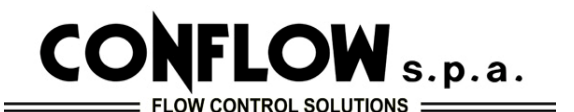

14 - AUTO TUNING

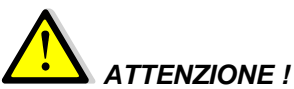

Si prega di non usare la funzione Auto tuning nei seguenti casi :

- Processi con risposta rapida portata e pressione
- ProcessI che temporanea uscita on / off
- ProcessI che enorme carico

- Processo con rischio di effetto negativo sulla qualità del prodotto,

Il Regolatore Digitale ha due tipi di Auto-Tuning come STD e LOW.

STD (tipo standard)

LOW (utilizzare questa selezione quando si deve sopprimere "overshoot")

AUTO TUNING: attiva automaticamente i parametri, calcola e imposta il P.I.D. ottimale e le costanti ARW.

La funzione di Auto Tuning può essere attivata in qualsiasi momento durante il processo, mentre il processo è in "salita" o quando il processo è "stabilizzato".

Auto Tuning non viene utilizzato guando si seleziona "OFF" in modalità di selezione.

Una volta entrati nel sotto menù

SET لھ

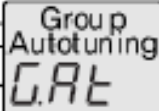

Selezionare tutti sottopunti,

per entrare premere

per selezionare premere

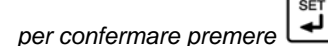

Group

Once in the submenu

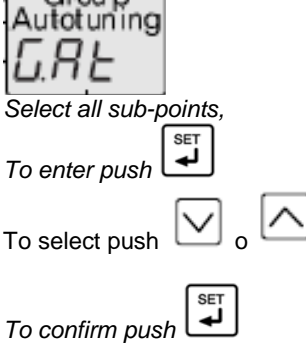

| Signal         | Name              | Description                             | Condition | Initial value |
|----------------|-------------------|-----------------------------------------|-----------|---------------|
| <u>⊢</u>       | Auto tuning group | Indicates Auto tuning                   |           |               |
| SET <u>AL.</u> | Auto tuning type  | Standard (STD) :5Ld / Low PV (LOW) :LoY | ABS       | STD           |
|                | Auto tuning start | off / 1~3 / <b>ЯЦЕ _</b> (AUTO)         | ABS       | OFF           |

14 - AUTO TUNING

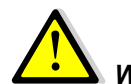

COMPANY WITH QUALITY SYSTEM CERTIFIED BY DNV GL

= ISO 9001 =

# WARNING !

Please do not use Auto tuning in following cases :

- Quick response control process flow and pressure control
- Process which temporary on/off output is not allowed
- Process which huge load on operation unit is not allowed
- Process with risk of bad effect on product quality by changing of SV is over allowed range

This Digital controller has two type of Auto-Tuning as STD and LOW.

STD (standard type)

LOW ( use this selection where overshoot is to be suppressed)

AUTO TUNING : the function measures automatically the parameters, computes and set the optimum P.I.D. and ARW constants.

Auto Tuning function can be activated at any time during the process, while process is rizing or when process is stabilized. Auto Tuning is not operated when selecting "OFF" in selection mode

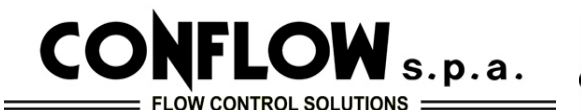

# 15 - IMPOSTAZIONE DEL SET REMOTO (SV)

Nel gruppo di impostazione valori set (SV), è possibile impostare 3 tipi di set remoto (1,2,3 SV) dal pannello frontale, è possibile anche selezionare ogni valore da segnale da contatto esterno.

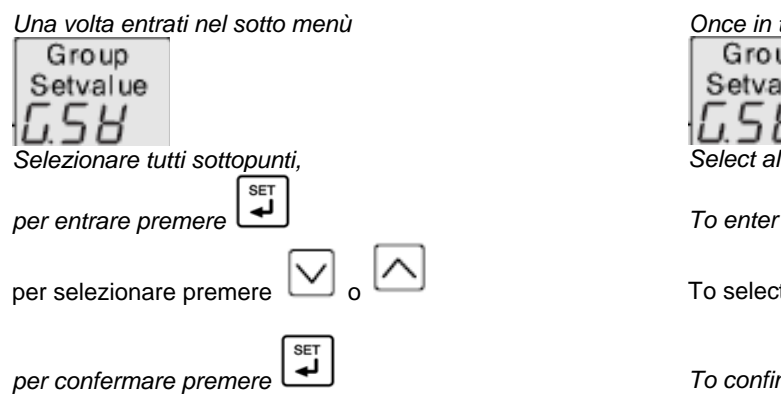

# 15 - SET VALUE (SV) SETUP GROUP

In the set value (SV) setup group, you can setup 3 kinds in advance (1,2,3 SV) then select each value by external contact signal (or the button on the front panel).

| Once in the submenu    |
|------------------------|
| Group                  |
| Setvalue               |
| G.58                   |
| Select all sub-points, |
| To enter push          |
| To select push 🔽 o     |
| To confimr push        |

| Signal   |              | Name                        | Description                                   | Condition | Initial value |
|----------|--------------|-----------------------------|-----------------------------------------------|-----------|---------------|
|          | <u>65</u> 8  | Display setup of SV         | group for set value                           | 1         |               |
|          | SUno         | Select number of set value. | 1~3 (Selected SV is displayed and controlled) |           | 1             |
| SET<br>↓ | 581          | 1st SV setup mode           | * EU(0.0 ~ 100.0 %)                           | Alwavs    | EU(0.0 %)     |
|          | 582          | 2nd SV setup mode           | EU(0.0 ~ 100.0 %)                             | display   | EU(0.0 %)     |
|          | - <u>583</u> | 3rd SV setup mode           | EU(0.0 ~ 100.0 %)                             |           | EU(0.0 %)     |

\* EU: Engineering unit.

# EC Declaration of Conformity

# ΗΛΠΥΟUΠG ΠUX

Digital Temperature Controller NX series (NX2, NX3, NX4, NX7, NX9)

Certificate No. : HY-31HM003 Reference Report No. : DRSCEL1208-0021

The above product has successfully demonstrated that its product is in compliance with

> Low voltage Directive 2006/95/EC EN 61010-1 (Third Edition) :2010

We, the undersigned, hereby declare that the equipment specified above conforms to the above Directive(s). In case of alteration of the product, not agreed upon by us, this declaration will lose its validity. Date of Issue : August, 31, 2012

> Manufacturer Signature President

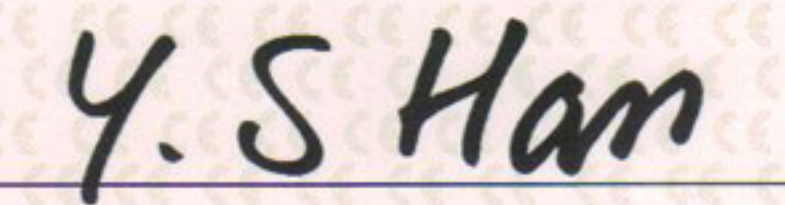

HANYOUNG NUX CO, LTD. 1381-3, Juan-dong, Nam-gu, Inchun-si, Korea

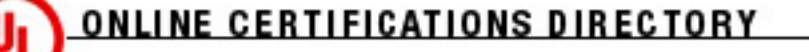

Home Quick Guide Contact Us UL.com

# QUYX2.E171428 Process Control Equipment, Electrical - Component

Page Bottom

E171428

# Process Control Equipment, Electrical - Component

See General Information for Process Control Equipment, Electrical - Component

HANYOUNG NUX CO LTD

1381-3 JUAN-DONG NAM-GU INCHEON, 402-200 REPUBLIC OF KOREA

Temperature controllers, Models NP200, NP100, PX2, PX3, PX7, PX9.

Model RT9.

Models DX2, DX3, DX4, DX7, DX9 Series.

Models NX2, NX3, NX4, NX7, NX9 Series.

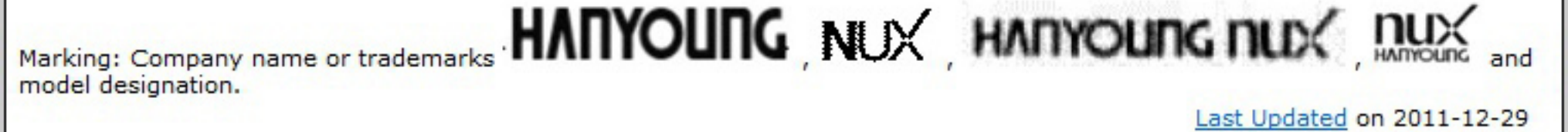

Questions?

Print this page

Terms of Use

Page Top

\$ 2013 UL LLC

When the UL Leaf Mark is on the product, or when the word "Environment" is included in the UL Mark, please search the UL Environment database for additional information regarding this product's certification.

The appearance of a company's name or product in this database does not in itself assure that products so identified have been manufactured under UL's Follow-Up Service. Only those products bearing the UL Mark should be considered to be Listed and covered under UL's Follow-Up Service. Always look for the Mark on the product.

UL permits the reproduction of the material contained in the Online Certification Directory subject to the following conditions: 1. The Guide Information, Designs and/or Listings (files) must be presented in their entirety and in a non-misleading manner, without any manipulation of the data (or drawings). 2. The statement "Reprinted from the Online Certifications Directory with permission from UL" must appear adjacent to the extracted material. In addition, the reprinted material must include a copyright notice in the following format: "© 2013 UL LLC".